# 2.A CONNESSIONE DELL'UNITÀ LACIE CLOUDBOX

# A - COLLEGAMENTO DEL CAVO ETHERNET

- 1. Collegare il cavo Ethernet alla porta Ethernet sul retro dell'unità LaCie CloudBox.
- 2. Collegare l'altra estremità del cavo Ethernet a una porta di "uscita" Ethernet libera sul router o hub (fare riferimento alla documentazione fornita con il router o l'hub).

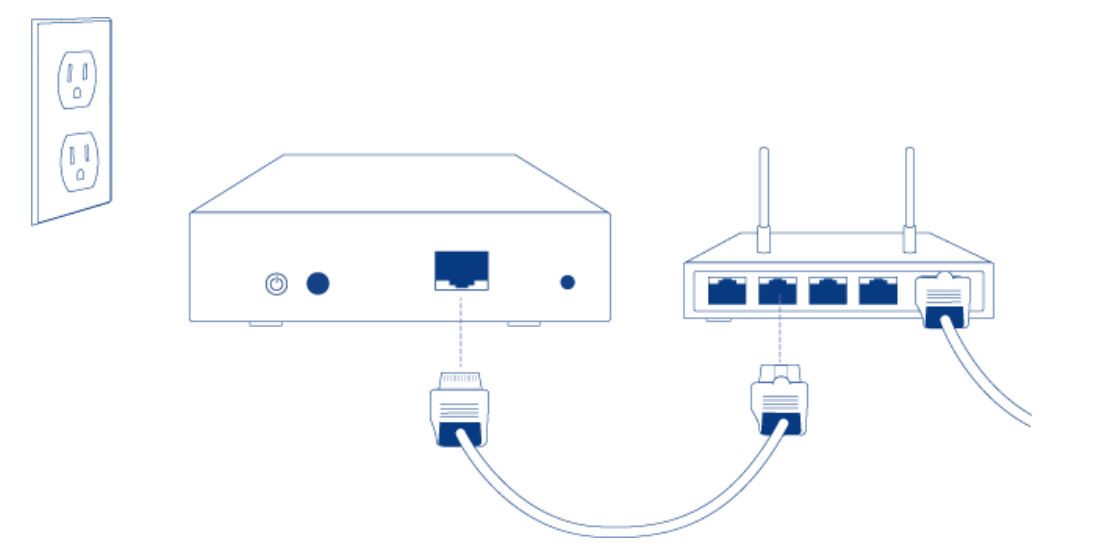

### **B - COLLEGAMENTO DELL'ALIMENTATORE**

 Prima di collegare la presa all'alimentatore, controllare l'uscita per accertarsi che la spina sia compatibile. Prestare attenzione alle guide su ogni estremità dell'adattatore e quindi infilare delicatamente la spina. Si sentirà uno scatto: è il segnale che la spina è correttamente inserita.

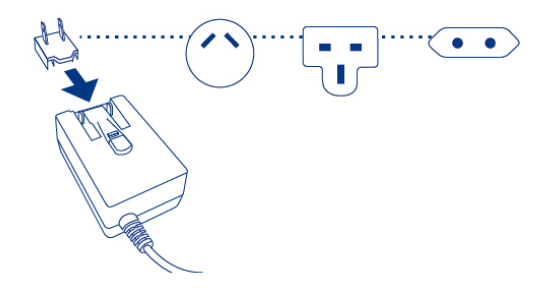

2. Collegare l'alimentatore alla presa a muro e all'unità LaCie CloudBox: si accederà immediatamente.

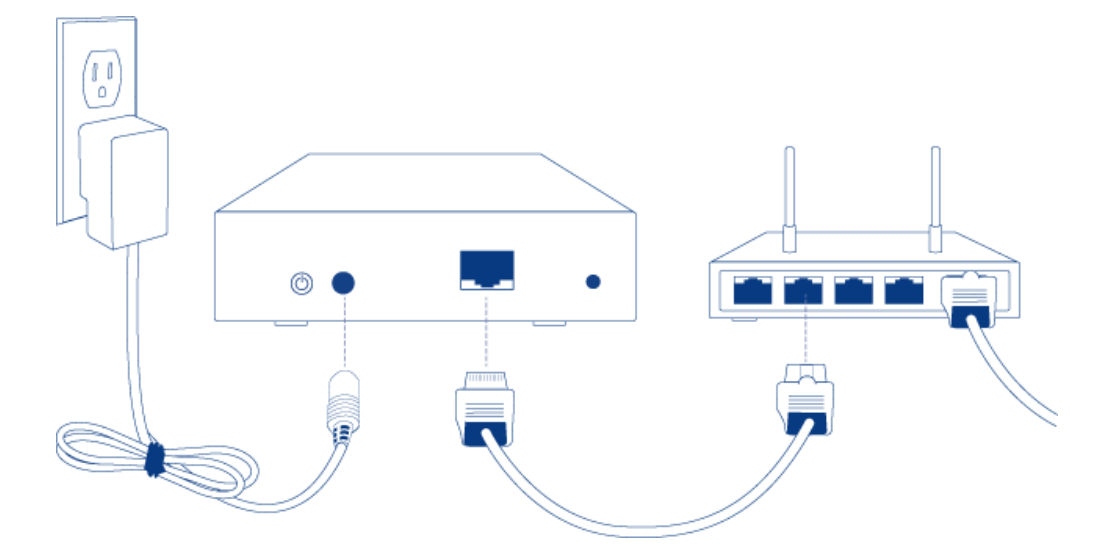

3. L'avvio dell'unità LaCie CloudBox può richiedere fino a nove minuti. Quando il LED blu avrà smesso di lampeggiare, andare al passaggio successivo.

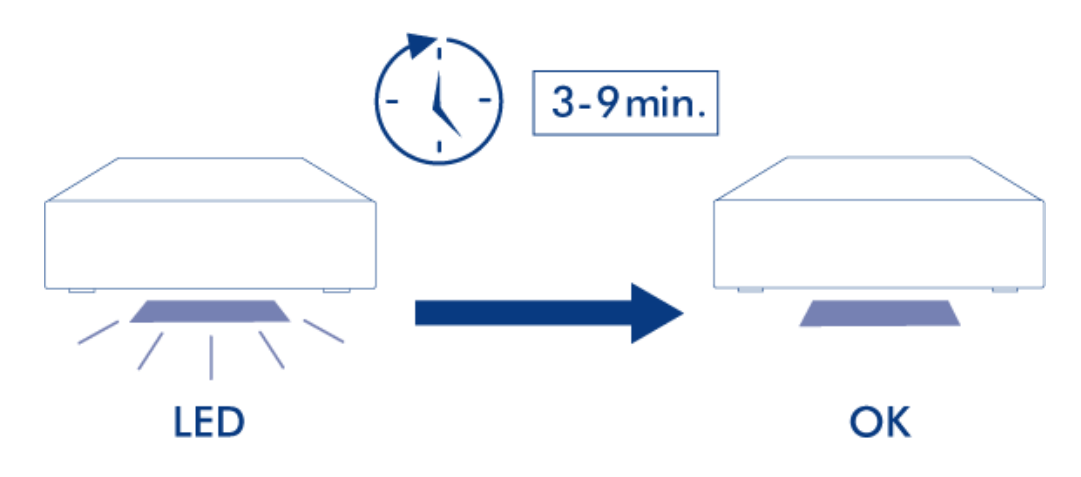

**Attenzione:** Utilizzare solo l'adattatore CA fornito con l'unità LaCie specifica. Non utilizzare alimentatori di altre unità LaCie o di altri produttori. L'uso di cavi o alimentatori diversi può provocare danni all'unità e rendere nulla la garanzia. Rimuovere sempre l'adattatore prima di spostare il dispositivo LaCie. La mancata rimozione dell'adattatore può danneggiare l'unità e annullare la garanzia.

# C - CONNESSIONE DEI COMPUTER

Selezionare il proprio sistema operativo.

**Informazioni importanti:** I computer devono essere collegati alla stessa rete (router o hub) dell'unità LaCie CloudBox.

#### Windows XP

- 1. Aprire una finestra Esplora risorse facendo clic due volte sul disco fisso interno (p.es. **Risorse del computer** o l'unità C: ).
- 2. Fare clic su **Risorse di rete**.
- 3. Fare clic su Visualizza computer del gruppo di lavoro.
- 4. Fare clic due volte su **LaCie-CloudBox**
- 5. Aprire la cartella Family
- 6. Fare clic due volte su **CLOUDBOX-HELP**.
- Fare clic su Discover your CloudBox (Scopri la tua CloudBox) per visualizzare le esercitazione della CloudBox.

**Informazioni importanti:** Se la versione di Windows XP utilizzata non include un collegamento a *gruppi di lavoro*, vedere <u>www.lacie.com/cloudbox-install</u> per istruzioni alternative per l'accesso all'unità LaCie CloudBox.

Windows Vista/7

- 1. Aprire **Computer** (Vista e 7) o **Raccolte**.
- 2. Fare clic su **Rete**

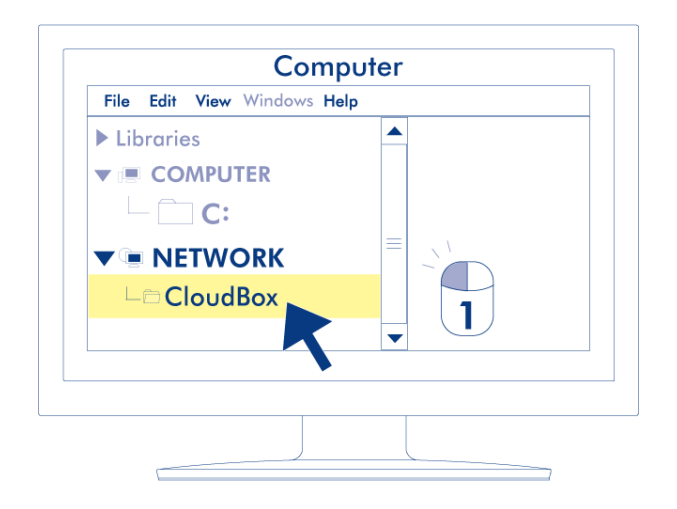

- 3. Fare clic due volte su **LaCie-CloudBox**
- 4. Aprire la cartella **Family**
- 5. Fare clic due volte su **CLOUDBOX-HELP**.
- 6. Fare clic su **Discover your CloudBox (Scopri la tua CloudBox)** per visualizzare le esercitazione della CloudBox.

**Informazioni importanti:** Se la versione di Windows XP incontra una difficoltà nel raggiungere la *rete*, consultare <u>www.lacie.com/cloudbox-install</u> per istruzioni alternative per l'accesso all'unità LaCie CloudBox.

Windows 8

- 1. Se si sta utilizzando Windows 8, fare clic su **Desktop**.
- 2. Nell'angolo in basso a sinistra dello schermo, fare clic sull'icona **Raccolte**.
- 3. Fare clic su **Rete**.

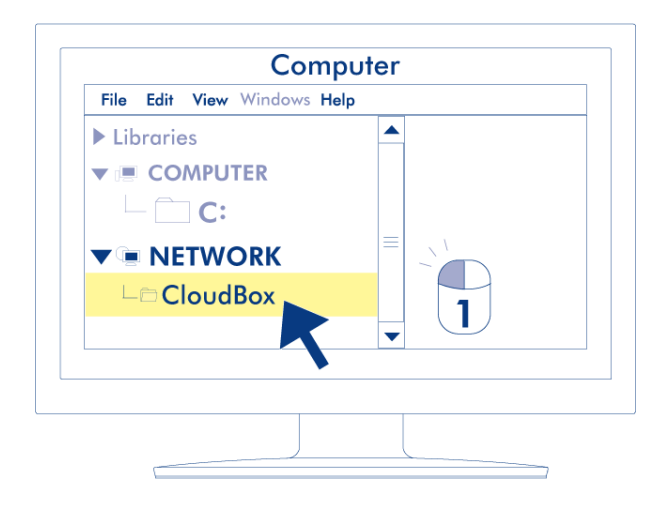

- 4. Fare clic due volte su LaCie-CloudBox
- 5. Aprire la cartella Family
- 6. Fare clic due volte su **CLOUDBOX-HELP**.
- 7. Fare clic su **Discover your CloudBox (Scopri la tua CloudBox)** per visualizzare le esercitazione della CloudBox.

**Informazioni importanti:** Se la versione di Windows 8 incontra una difficoltà nel raggiungere la *rete*, consultare <u>www.lacie.com/cloudbox-install</u> per istruzioni alternative per l'accesso all'unità LaCie CloudBox.

Мас

- 1. Aprire il **Finder**
- 2. Sotto **SHARED**, fare clic su **LaCie-CloudBox**.

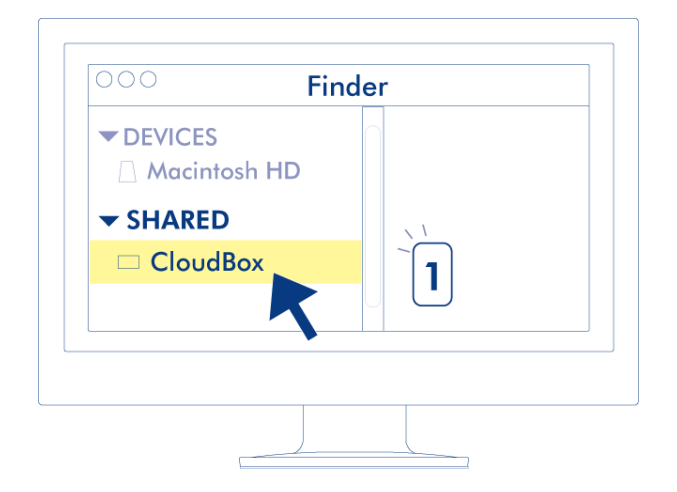

- 3. Aprire la cartella Family
- 4. Fare clic due volte su **CLOUDBOX-HELP**.
- 5. Fare clic su **Discover your CloudBox (Scopri la tua CloudBox)** per visualizzare le esercitazione della CloudBox.